### पुरानी गाड़ियों के लिए हाई सिक्योरिटी रजिस्ट्रेशन प्लेट (HSRP) का ऑर्डर देने की प्रक्रिया

1 अप्रैल 2019 से पहले पंजीकृत गाड़ियां

# पुरानी गाड़ियों (01.04.2019 से पहले पंजीकृत) के लिए हाई सिक्योरिटी रजिस्ट्रेशन प्लेट (HSRP) का ऑनलाइन पोर्टल।

#### चरण-1: https://cgtransport.gov.in/ पर जाएं।

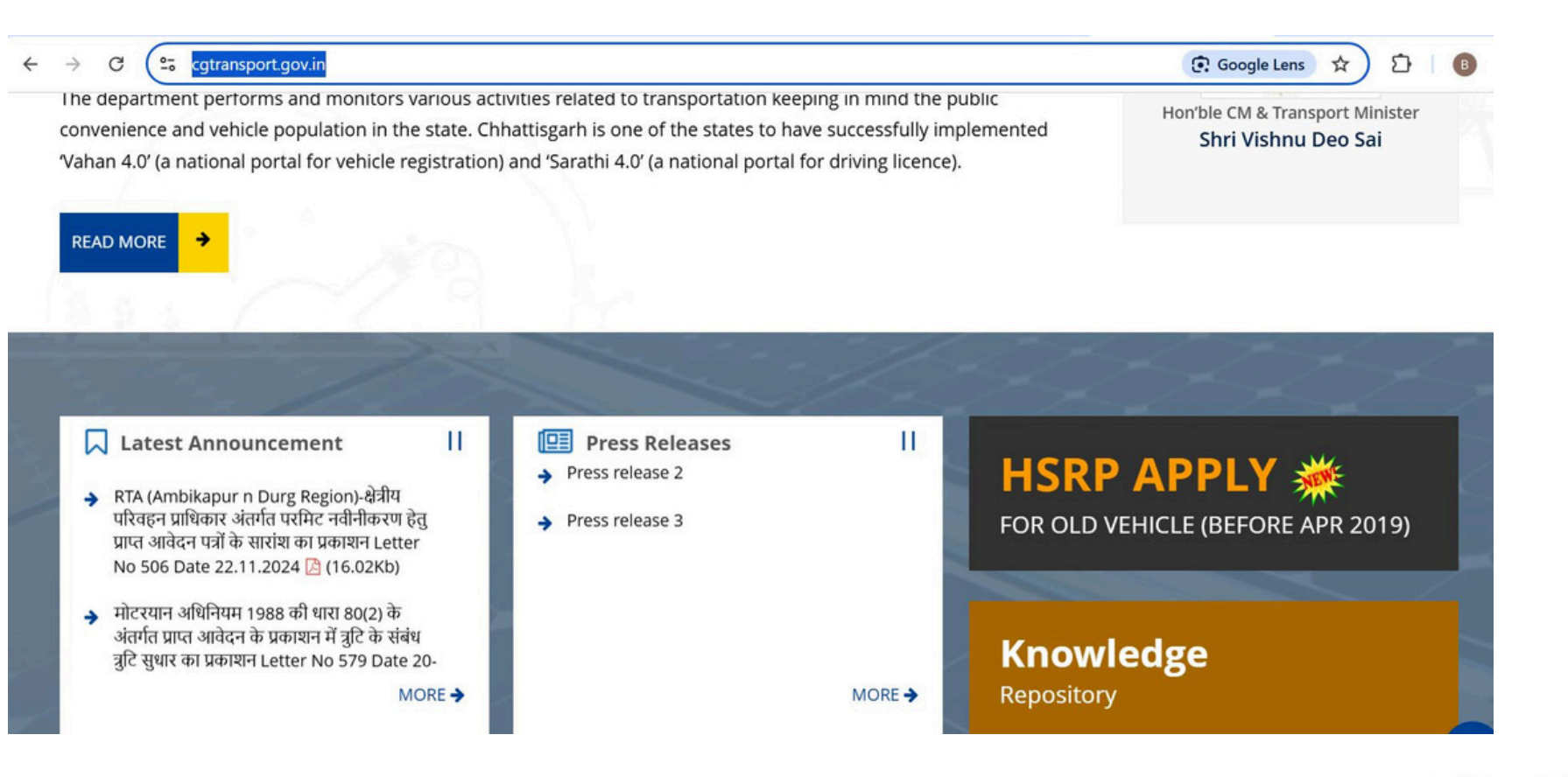

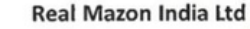

चरण-2: HSRP APPLY बटन पर क्लिक करें।

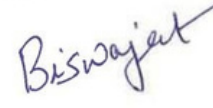

Biswajeet Mukherjee Director DELHI

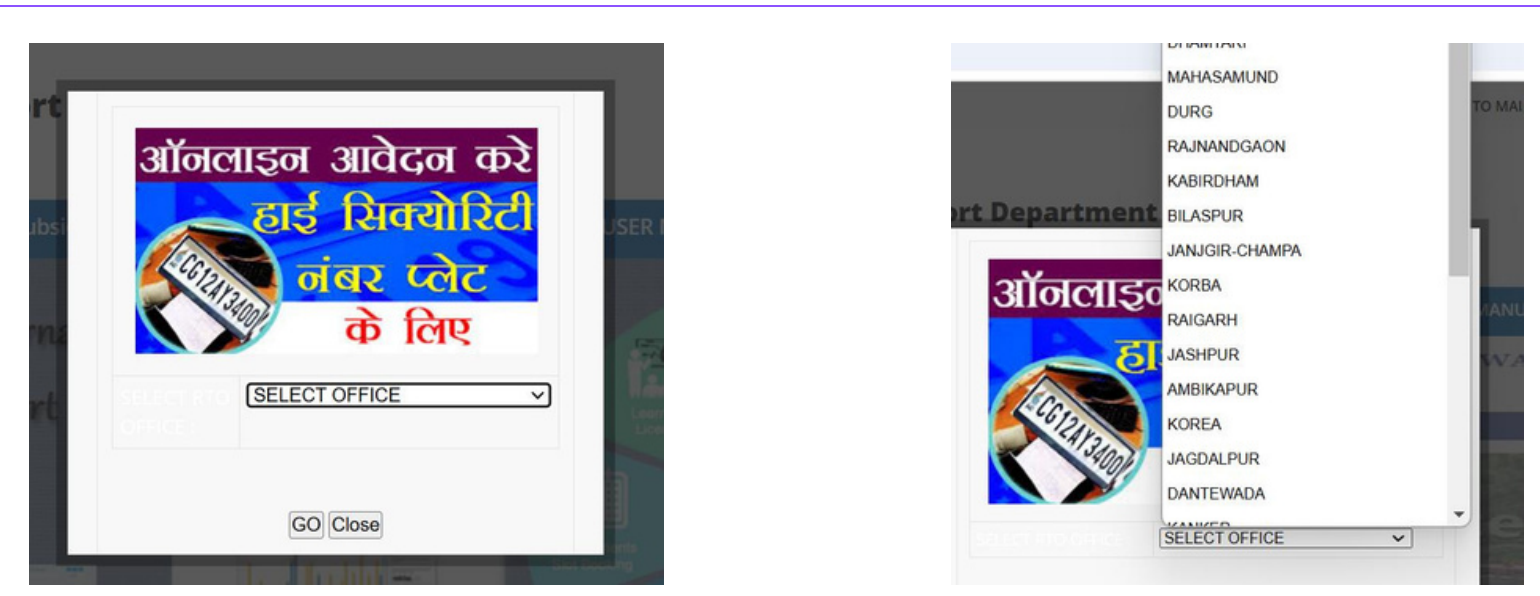

चरण-3: ऑफिस चुनें।

**चरण-4**: उपरोक्त में से RTOs/जिलों का चयन करने पर, यह अधिकृत विक्रेता ज़ोन-1/ज़ोन-2 की वेबसाइट पर रीडायरेक्ट हो जाएगा।

REAL MAZON

**चरण-5:** यदि यह ज़ोन-1 के लिए है, तो यह निम्नलिखित वेबसाइट पर रीडायरेक्ट होगा: <u>https://realmazon.com/</u>

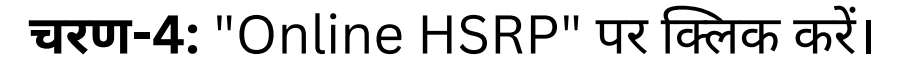

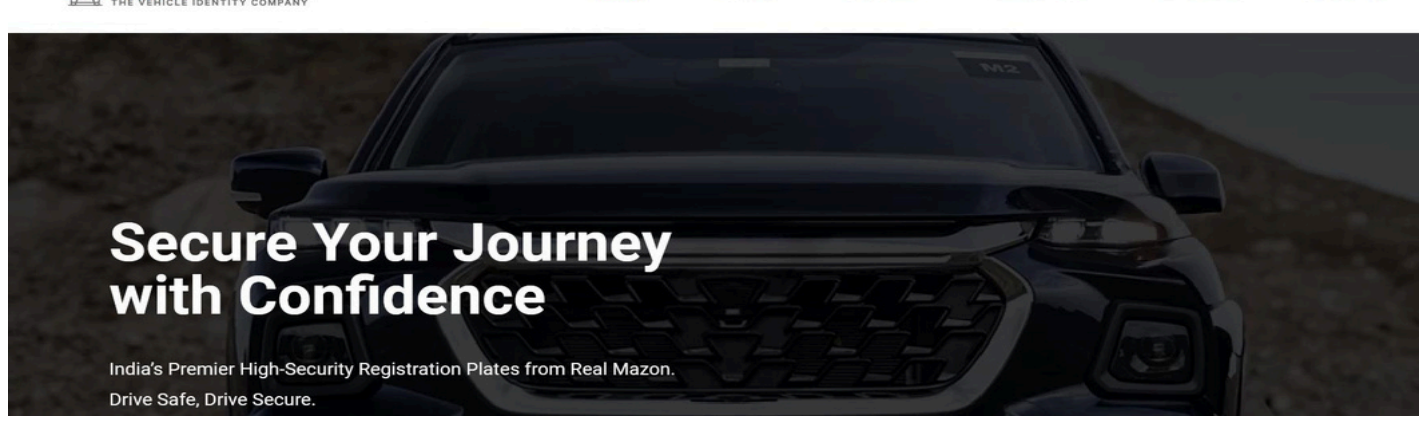

About Us

Why HSRP

Online HSP

Our Client

Contact Us

#### चरण-5: "CHHATTISGARH" पर क्लिक करें।

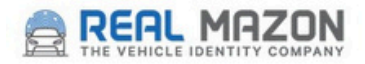

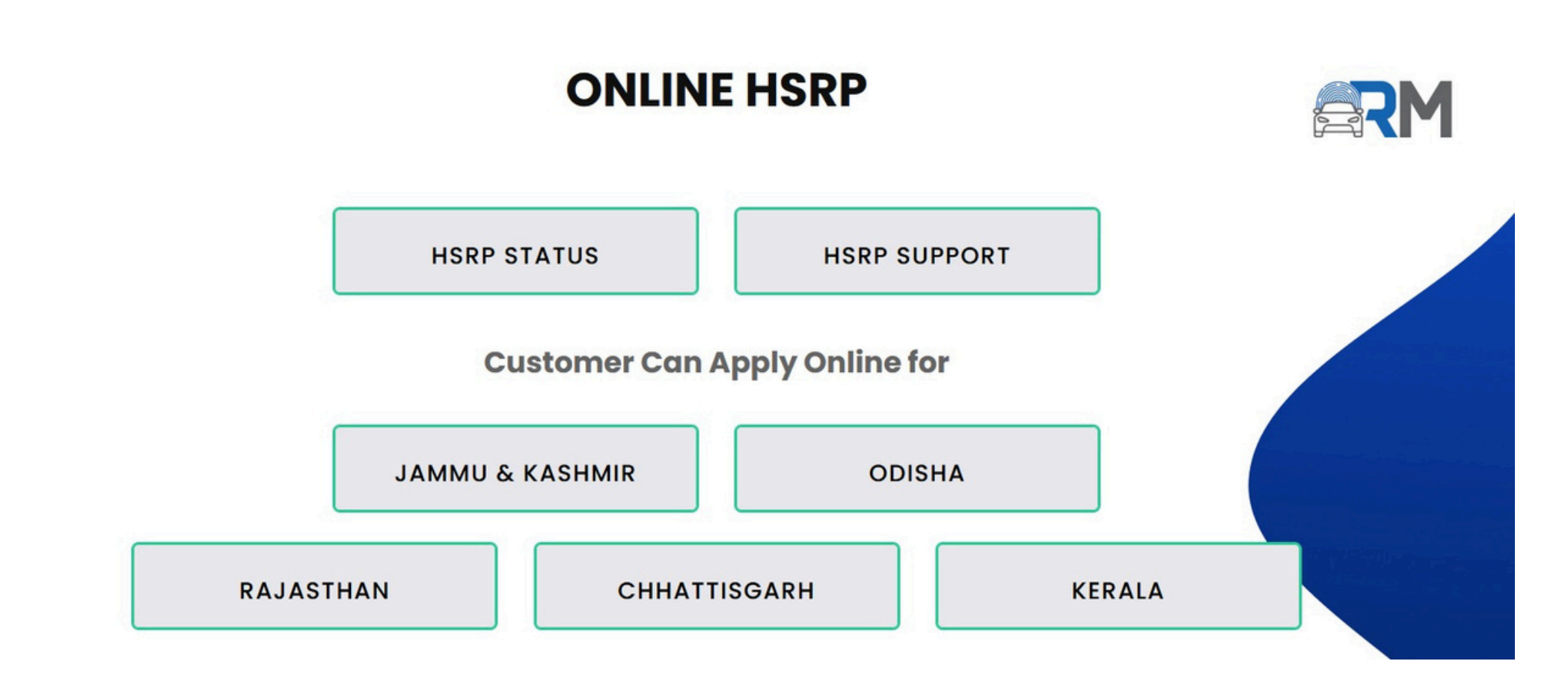

**चरण-6:** ऑर्डर करने के लिए उचित विकल्प पर क्लिक करें (नए ऑर्डर के लिए "Order HSRP" पर क्लिक करें, रिप्लेसमेंट के लिए "Order Replacement of HSRP" पर क्लिक करें, और TLP रिप्लेसमेंट के लिए "Order replacement of third license plate (TLP) Sticker" पर क्लिक करें)।

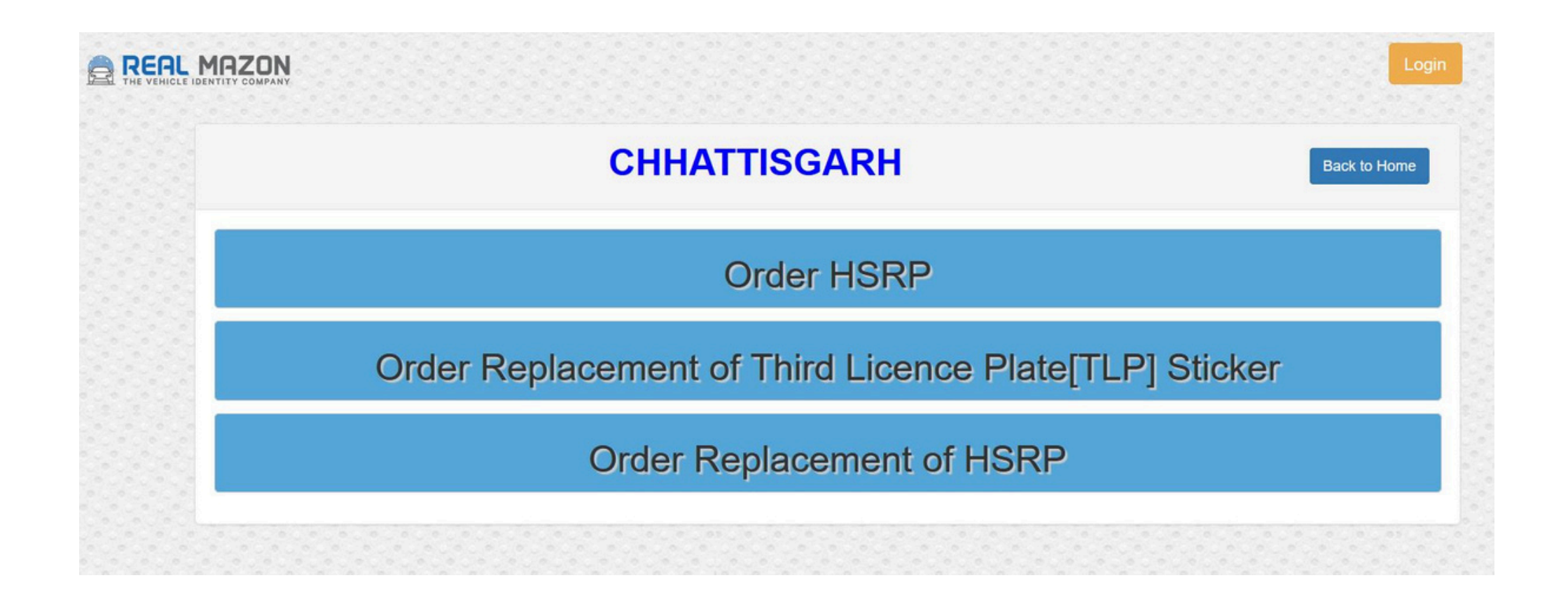

# **चरण-7:** रजिस्ट्रेशन नंबर, चेसिस नंबर के अंतिम 5 अंक, इंजन नंबर और मोबाइल नंबर वही दर्ज करें जो VAHAN में है और "Validate" बटन दबाएं।

| CHHATTISGARH - New HSRP Ord | der Fields marked ( * ) are mandatory                    |                                                                 |                    |
|-----------------------------|----------------------------------------------------------|-----------------------------------------------------------------|--------------------|
| Registration Number*        | Chassis Number (Last five Digit)*                        | Engine Number (Last five Digit) <sup>*</sup>                    | Mobile Number *    |
| CG04MM3330                  | 04328                                                    | 07253                                                           | 9990708262         |
| Phone: -                    | Contac<br>+91-120-6457502,+91-120-6457503 (Mon - Sat 9.0 | t For Support:<br>0 AM to 6.00 PM) Email ID: realmazonchhattisg | jarhhsrp@gmail.com |
|                             | War                                                      | rranty Policy                                                   |                    |

**चरण-8**: यदि मोबाइल नंबर VAHAN के साथ मेल नहीं खाता है, तो एक पॉप-अप दिखाई देगा जिसमें आपको ऑर्डर करने के लिए मोबाइल नंबर को VAHAN में अपडेट करने का निर्देश मिलेगा। मोबाइल नंबर अपडेट करने के लिए "OKAY" पर क्लिक करें और फिर ऑर्डर करने के लिए अपना मोबाइल नंबर VAHAN में अपडेट करें।

1

Finish undate

→ C ... order.realmazon.com/hsrpOrder\_MH.aspx

| CHHATTISGARH - New HSRP Orde | T Fields marked ( * ) are |                                                                                                    |                               |  |
|------------------------------|---------------------------|----------------------------------------------------------------------------------------------------|-------------------------------|--|
| Registration Number*         | Chas<br>043               | (!)                                                                                                    | Mobile Number *<br>9990708262 |  |
| Fitment City*<br>SELECT      | Your<br>wit<br>you<br>yo  | Mobile Number is Mism<br>h Vahan. We are redirec<br>to Vahan site. Please up<br>ur Mobile Number in Val | hatch<br>ting<br>odate<br>han |  |
| Phone: +9                    | 11-120-645750:            | and then place the Orde                                                                                 | ittisgarhhsrp@gmail.com       |  |

#### यहाँ आप मोबाइल नंबर अपडेट कर सकते हैं ताकि ऑर्डर करने की प्रक्रिया को आगे बढा सकें। GT 2. vahan.parivahan.gov.in/vahanservice/vahan/ui/statevalidation/homepage.xhtml Finish update C English 🖌 A A- 🕜 🔘 🕓 VAHAN CITIZEN Government of India SERVICES **MINISTRY OF ROAD TRANSPORT AND HIGHWAYS** F5, CTRL+F5 and Right-Click are disabled on service pages due to security/technical reasons. If unable to view page properly, cle Know Your Payment Transaction Status Click here for Feedback/Complaint Apply For New Registration -Verify Receipt Administrative Users -**Choose option to avail Services** Vehicle Registering Registration Authority. No. ENTER REGISTRATION NUMBER Select State RTOs I accept to have read the Privacy Policy and Terms of Service for processing of

## **चरण-9**: वाहन विवरण और मोबाइल नंबर की VAHAN द्वारा सफल वैधता के बाद, ग्राहक उस शहर का चयन करेंगे जहाँ वे फिटमेंट करवाना चाहते हैं।

| HHATTISGARH - New                  | rder Fields marked ( * ) are mandatory                              |                                  |                     |
|------------------------------------|---------------------------------------------------------------------|----------------------------------|---------------------|
| egistration Number*                | Chassis Number (Last five Digit)*                                   | Engine Number (Last five Digit)* | Mobile Number *     |
| CG06GL9271                         | H5757                                                               | 75245                            | 8982736613          |
| ustomer City*                      | Search                                                              | Home                             |                     |
| ustomer City*<br>SELECT            | Search                                                              | Home                             |                     |
| ustomer City*<br>SELECT            | Search                                                              | Home                             |                     |
| ustomer City*<br>SELECT<br>-SELECT | Search<br>Contact<br>+91-120-6457502 +91-120-6457503 (Mon - Sat 9 0 | Home For Support:                | sgarbhsrn@gmail.com |

चरण-10: एक बार जब ग्राहक ने शहर का चयन कर लिया, तो उन्हें फिटमेंट स्थान का चयन करना होगा।

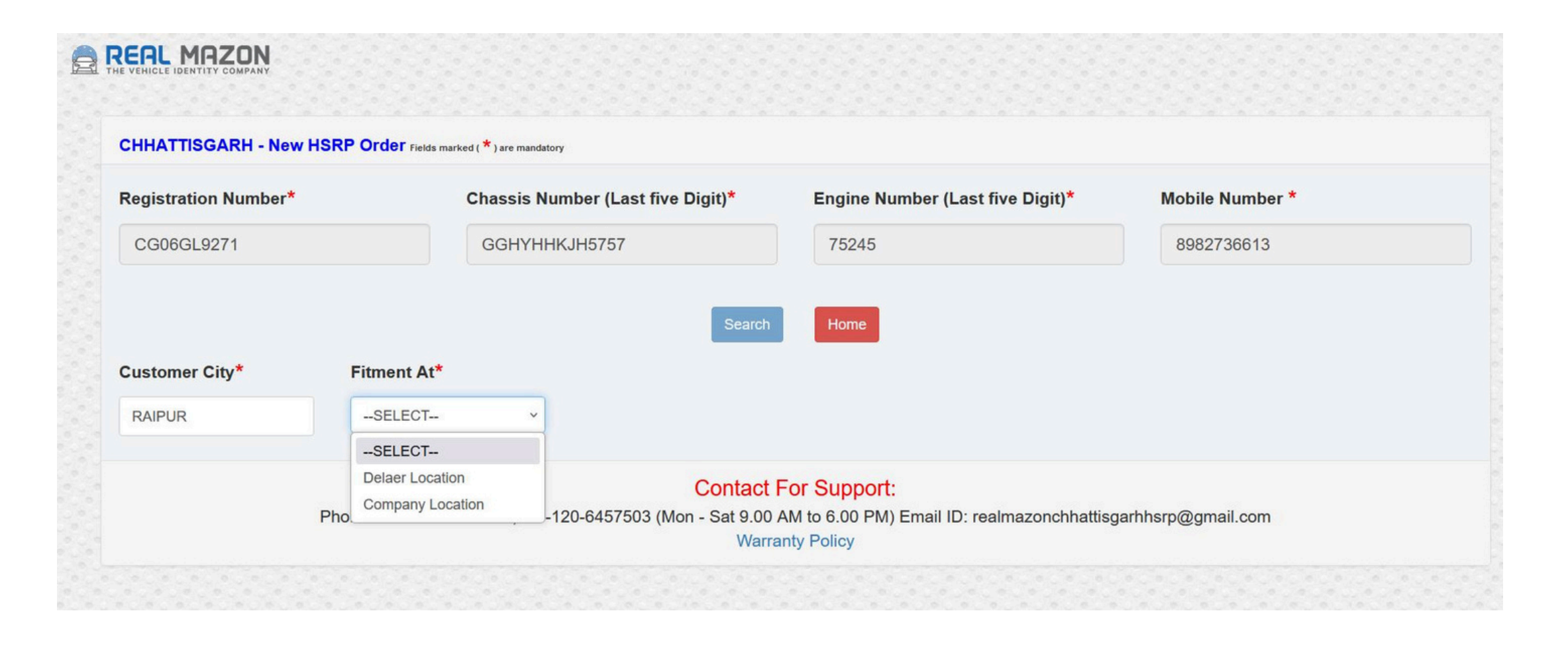

### चरण-11: यदि ग्राहक डीलर प्वाइंट का चयन करते हैं, तो अतिरिक्त फिटमेंट शुल्क की जानकारी प्रदर्शित होगी।

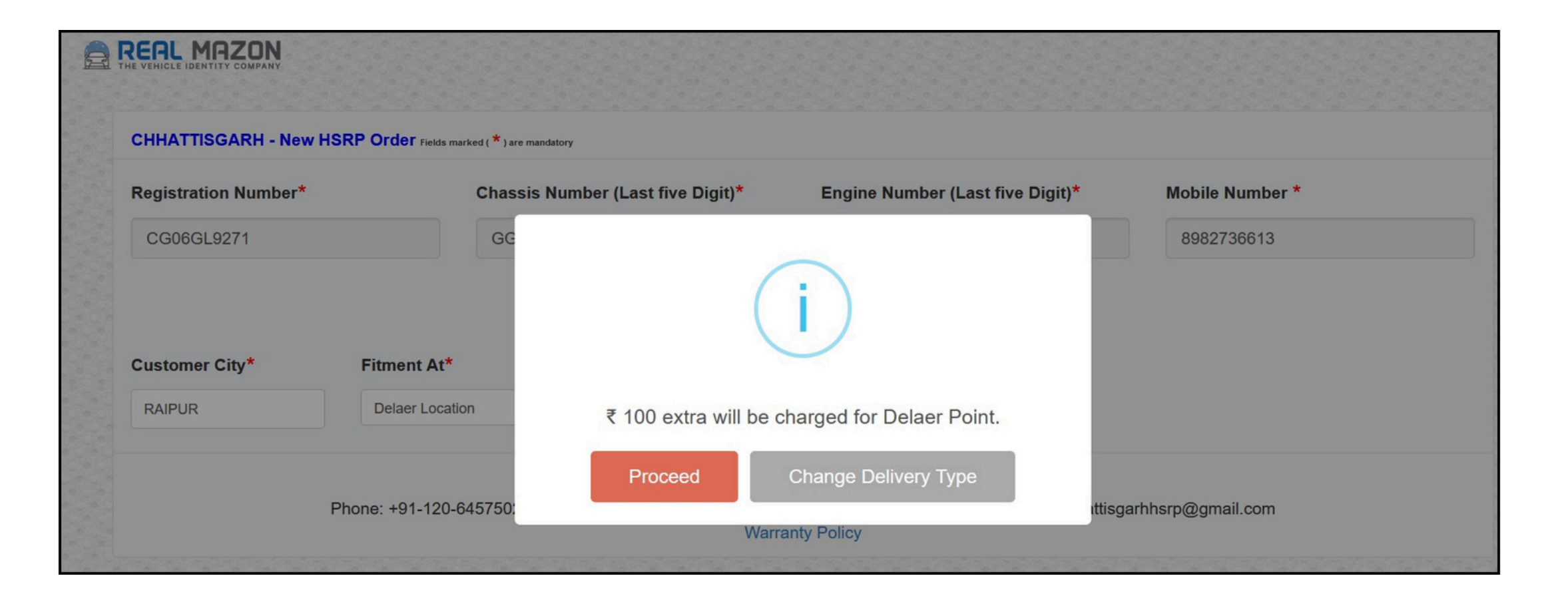

**चरण-12:** एक बार जब ग्राहक ने शहर और फिटमेंट स्थान का चयन कर लिया, तो 120 दिन का स्क्रीन दिखाई देगा, जिसमें ग्राहक यह चुन सकते हैं कि वे किस महीने में फिटमेंट करवाना चाहते हैं।

|          | Fitment Calendar - RAIPUR | × |
|----------|---------------------------|---|
| Month*   | Slot Available            |   |
| SELECT   |                           |   |
|          |                           |   |
| SELECT   |                           |   |
| Dec-2024 |                           |   |
| Jan-2025 |                           |   |
| Feb-2025 |                           |   |
| Mar-2025 |                           |   |

**चरण-13**: एक बार जब ग्राहक ने महीने और शहर का चयन कर लिया, तो नीचे दिया गया स्क्रीन दिखाई देगा, जिसमें ग्राहक उस शहर के डीलर विवरण, उनका पता, और फिटमेंट के लिए स्लॉट की उपलब्धता देख सकेंगे (हरा रंग उपलब्ध के लिए और लाल रंग पूर्ण के लिए होगा)।

|                                                                                                    |   |   |   |   |       |        | Fitr  | nen   | t Ca  | alen | dar | - R | AIP | UR |    |    |    |    |    |    |    |    |    |    |    |    |    |    |    |    | ×  |
|----------------------------------------------------------------------------------------------------|---|---|---|---|-------|--------|-------|-------|-------|------|-----|-----|-----|----|----|----|----|----|----|----|----|----|----|----|----|----|----|----|----|----|----|
| Month*                                                                                                    |   |   |   | ( | ) - S | Slot A | vaila | ble ( | 🖲 - E | Book | ed  |     |     |    |    |    |    |    |    |    |    |    |    |    |    |    |    |    |    |    |    |
| Jan-2025                                                                                                    |   |   |   |   |       |        |       |       |       |      |     |     |     |    |    |    |    |    |    |    |    |    |    |    |    |    |    |    |    |    |    |
| Dealer                                                                                                    | 1 | 2 | 3 | 4 | 5     | 6      | 7     | 8     | 9     | 10   | 11  | 12  | 13  | 14 | 15 | 16 | 17 | 18 | 19 | 20 | 21 | 22 | 23 | 24 | 25 | 26 | 27 | 28 | 29 | 30 | 31 |
| VARDHMAN AUTOWHEELS RAIPUR<br>TATIBANDH-OLDFITMENT,VARDHMAN<br>AUTOWHEELS PVT LTD, NEAR KEDIA<br>BUISNESS PARK, NH -6, GE ROAD,<br>TATIBANDH,RAIPUR | ۲ | ۲ | ۲ | ۲ | ۲     | ۲      | ۲     | ۲     | ۲     | ۲    | ۲   | ۲   | ۲   | ۲  | ۲  | ۲  | ۲  | ۲  | ۲  | ۲  | ۲  | ۲  | ۲  | ۲  | ۲  | ۲  | ۲  | ۲  | ۲  | ۲  | ۲  |
| AARSON MOTORS RAIPUR-<br>OLDFITMENT,AARSON MOTORS,<br>VIDHANSABHA ROAD, LODHIPARA<br>CHOWK, PANDRO, RAIPUR                                          | ۲ | ۲ | ۲ | ۲ | ۲     | ۲      | ۲     | ۲     | ۲     | ۲    | ۲   | ۲   | ۲   | ۲  | ۲  | ۲  | ۲  | ۲  | ۲  | ۲  | ۲  | ۲  | ۲  | ۲  | ۲  | ۲  | ۲  | ۲  | ۲  | ۲  | ۲  |
| SATYA TRUCKING RAIPUR-<br>OLDFITMENT,SATYA TRUCKING, G.E.<br>ROAD, TATIBAND, RAIPUR                                                                 | ۲ | ۲ | ۲ | ۲ | ۲     | ۲      | ۲     | ۲     | ۲     | ۲    | ۲   | ۲   | ۲   | ۲  | ۲  | ۲  | ۲  | ۲  | ۲  | ۲  | ۲  | ۲  | ۲  | ۲  | ۲  | ۲  | ۲  | ۲  | ۲  | ۲  | ۲  |
| VARDHMAAN SCOOTERS RAIPUR-<br>OLDFITMENT, VARDHMAAN SCOOTERS,<br>OPP. OF ANUPAM GARDEN, BENETH<br>INDUSLND BANK, GE RAOD, RAIPUR                    | ۲ | ۲ | ۲ | ۲ | ۲     | ۲      | ۲     | ۲     | ۲     | ۲    | ۲   | ۲   | ۲   | ۲  | ۲  | ۲  | ۲  | ۲  | ۲  | ۲  | ۲  | ۲  | ۲  | ۲  | ۲  | ۲  | ۲  | ۲  | ۲  | ۲  | ۲  |

**चरण-14:** एक बार जब ग्राहक ने फिटमेंट टाइम स्लॉट का चयन कर लिया, तो नीचे दिया गया स्क्रीन दिखाई देगा, जिसमें आगे की जानकारी भरने के लिए कहा जाएगा। वाहन विवरण VAHAN से स्वचालित रूप से भरे जाएंगे।

#### 

CHHATTISGARH - New HSRP Order Fields marked (\*) are mandatory

| Registration No. *                             | First Name *          |        | Middle Name     |                           | Last Name              |  |  |  |  |
|------------------------------------------------|-----------------------|--------|-----------------|---------------------------|------------------------|--|--|--|--|
| CG06GL9271                                     | TEST                  |        |                 |                           |                        |  |  |  |  |
| Mobile Number *                                | Email *               |        | Vehicle Class * |                           | Vehicle Type * PRIVATE |  |  |  |  |
| 8982736613                                     | CHANDRA00IN@GMAIL.COM |        | TWO WHEELER N   | IOTOR CYCLE               |                        |  |  |  |  |
| City                                           | Engine No *           |        | Chassis No *    |                           | Amount                 |  |  |  |  |
| RAIPUR                                         | 75245                 |        | GGHYHHKJH5757   |                           | 483.79999999999999     |  |  |  |  |
| Fixation Centre *                              | Fixation Date *       | Fuel * |                 | First Registration Date * | Vehicle Model Name     |  |  |  |  |
| VARDHMAN AUTOWHEELS RAIPUR TATIBANDH-OLDFITMEN | 2025-01-09T11:09:00   | PETROL |                 | 15/01/2019                |                        |  |  |  |  |

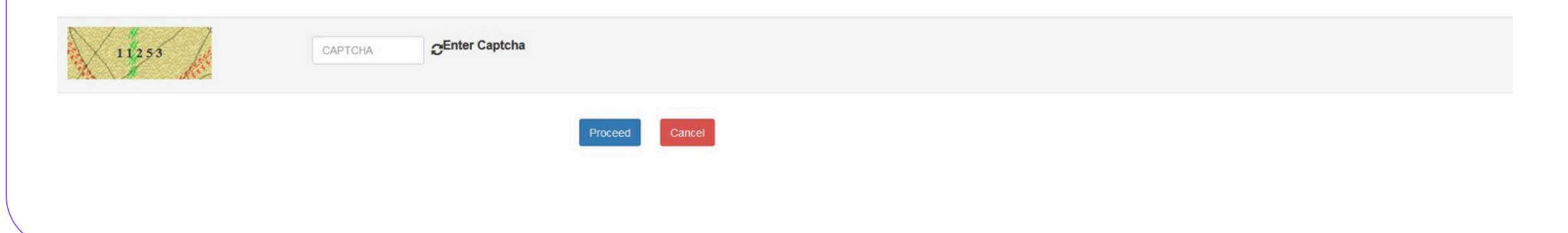

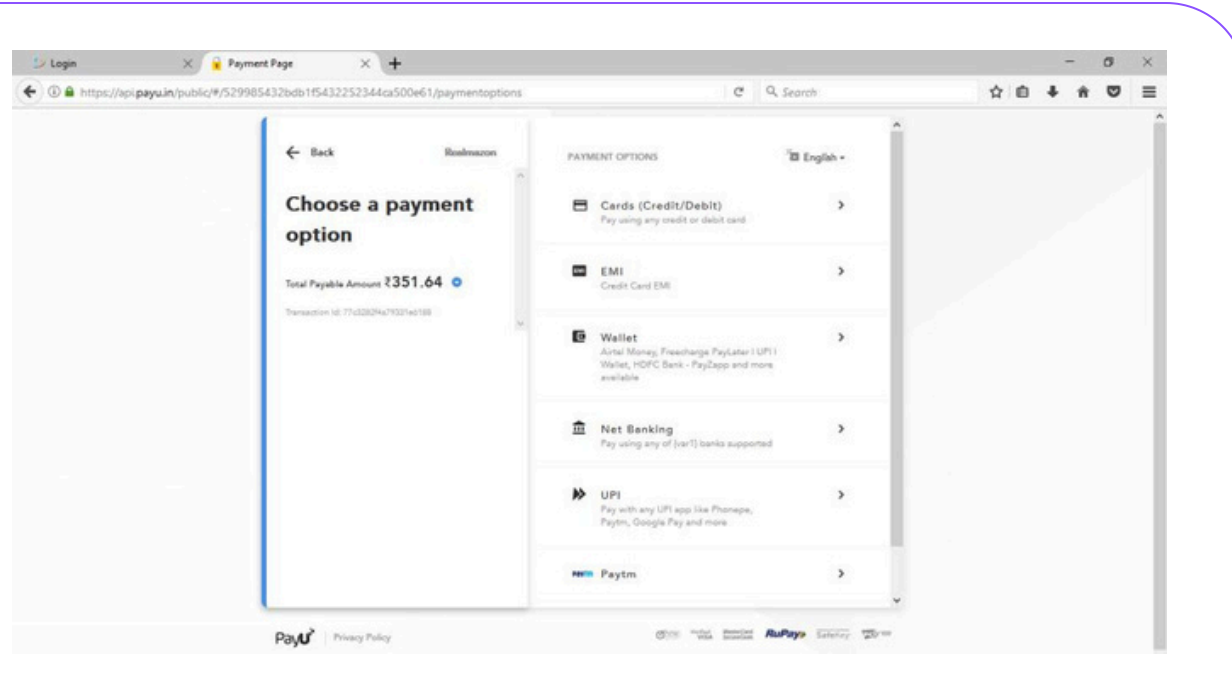

**चरण-15:** "Proceed" बटन पर क्लिक करने के बाद, ग्राहक को भुगतान पृष्ठ पर रीडायरेक्ट किया जाएगा, जहाँ वे विभाग द्वारा निर्धारित तरीके से ऑनलाइन भुगतान कर सकेंगे।

|                       |                            |                                            |               | FITMENT APPOINTMENT                                  |
|-----------------------|----------------------------|--------------------------------------------|---------------|------------------------------------------------------|
|                       |                            |                                            |               |                                                      |
|                       |                            |                                            |               | REAL MAZON INDIA LIMITED                             |
| Read Office           | DT 1215 Second Floor F     | A F Trans B                                |               | participation vendor for manufil pacent includic to) |
| Address               | Janua District Centre, In  | na Delbi, 130025                           | 国的能够限         |                                                      |
| CN                    | LIDB0100L 100521 C0602     | 137                                        | April 14, 611 |                                                      |
|                       | 15/17, BHRMARA HOUS        | E AMER ROAD                                | 10.00         |                                                      |
| State Address         | JAPUR, Japur, Rajasha      | n. 302019                                  | 1000          |                                                      |
| GST No                | 05AABCR9555P1ZD            |                                            | 国际总经济制度       |                                                      |
| Receipt Number        |                            | K.P.00000975                               |               |                                                      |
| Receipt Date          |                            | 26/09/2024                                 |               |                                                      |
| Order Type            |                            | Old                                        |               |                                                      |
| Order of              |                            | Front Plate, Rear Plate & TLP              |               |                                                      |
| Vehicle Number        |                            |                                            |               |                                                      |
| Vehicle-Class         |                            | LMV FASSENGER CARS                         |               |                                                      |
| Vehicle Type          |                            | PROVINE                                    |               |                                                      |
| Owner Name            |                            |                                            |               |                                                      |
| Contact No            |                            |                                            |               |                                                      |
| Fitment Location      |                            |                                            |               |                                                      |
| Fitment Date/Time     |                            | 07/10/2024 2:14PM                          |               |                                                      |
| Product Amount        |                            | #588.980                                   |               |                                                      |
| (Including Pitment)   | Cost+Convenience Pees)     |                                            |               |                                                      |
| GST                   |                            | €106.020                                   |               |                                                      |
| Total Amount          |                            | \$595-000 (Ruppers Six Hundred Ninety Five | r ONIy)       |                                                      |
| Total Annual Security |                            |                                            |               |                                                      |
| Subject to Elizabeth  | and the second second      |                                            |               |                                                      |
| Warranty for 5 Yea    | rs Applicable as per Rule  | 50 of CMVR 1969.                           |               |                                                      |
| Please check your     | Regultation Number with It | ISRP Affred on your Vehicle.               |               |                                                      |
| Fitment Timing        |                            |                                            |               |                                                      |
| Morning               |                            | 10.30 AM to 12.55 PM                       |               |                                                      |
| Lunch                 |                            | 01:00 PM to 02:00 PM                       |               |                                                      |
| Evening               |                            | 02:05 PM to 05:30 PM                       |               |                                                      |
| Customers are n       | equested to come at the    | set time only to avail better service      |               |                                                      |
| Please bring this     | receipt to Fitment Cent    | er at the time of Fitment of your vehicle. |               |                                                      |
|                       | 0.1                        |                                            | 0.6457500     |                                                      |
| Customer Redress      | Customer car               | re numbers - +91-120-6457502, +91-12       | 30-0451503    |                                                      |
|                       | Email I                    | D: realmazonchhattisgarhhsrp@gmail         | Leon          |                                                      |

**चरण-16:** भुगतान पूर्ण होने के बाद, ग्राहक को फिटमेंट स्थान और समय स्लॉट के साथ आदेश पुष्टि ईमेल और SMS के माध्यम से प्राप्त होगा।

**Real Mazon India Ltd** 

101 DELHI

Biswajeet Mukherjee Director